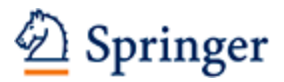

# The NEW SpringerLink

# **Quick Reference Guide for Administrators**

The administrator functionalities are easily accessible. This is a quick reference guide to the available functionalities, covering:

- 1. Activating your Administrator account on the new SpringerLink
- 2. Logging in
- 3. Forgotten Password
- 4. Access to the Administrator Dashboard
- 5. View your Entitlements
- 6. Usage Reports
- 7. Member List
- 8. Associating new users
- 9. IP Ranges
- 10. Uploading Institutional / Company logo

#### 1. Activating your Administrator account on the new SpringerLink

Upon activation you will receive an email from <u>OnlineService@springer.com</u> with a link to activate your account. Your email address is your user name and you can choose your own password.

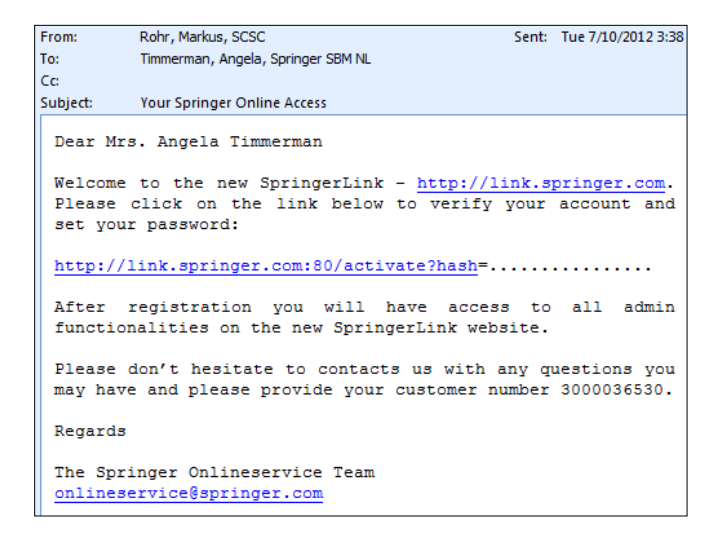

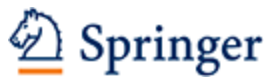

After following the link you will see the below page where you can fill in your password:

| 🙆 Springer | Verify your Springer account                                                                           |
|------------|----------------------------------------------------------------------------------------------------|
|            | To set up your account, you need to select and confirm a password.                                     |
|            | Usemame:                                                                                               |
|            | Your password needs to contain a minimum of 6 characters and contain a mixture of letters and numbers. |
|            | Choose a password                                                                                      |
|            | Confirm password                                                                                       |
|            |                                                                                                    |
|            | Having difficulties? We are here to help. Please contact us at<br>onlineservice@springer.com           |

#### 2. Log in

Please note that after doing step 1 you are not yet automatically logged in. You can go to any page on link.springer.com and **log in at the top right hand corner**:

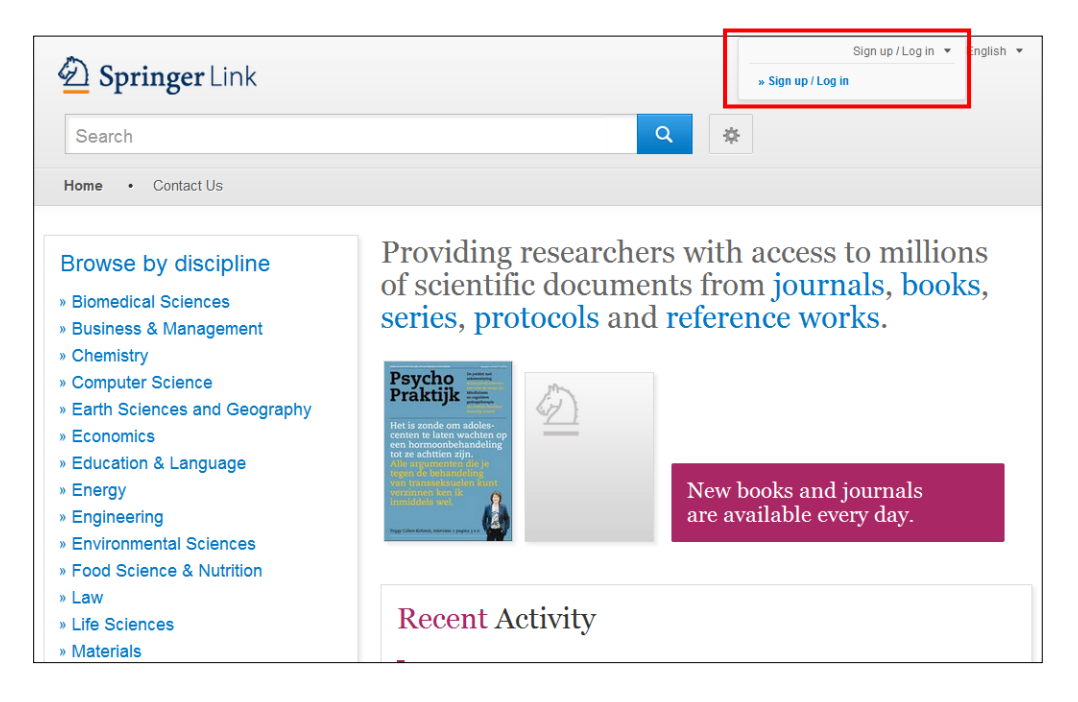

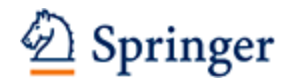

| Q 🔅                                                                                                    | 🙆 Spring                                                          |
|----------------------------------------------------------------------------------------------------|-------------------------------------------------------------------|
| • Contact Us                                                                                                    |                                                                   |
| Create your account to access your<br>content from anywhere<br>Creating an account is easy, and helps us give you a more personalised experience.<br>Your Springer account is shared across SpringerLink and Springer.com. If you have a Springer.com<br>password, you can use it to log on to this site rather than creating a new account. | Welcome back.<br>Please log in.<br>Email<br>I<br>Password         |
| First Name Last Name Tenail Address Your email address will be kept private                                                                                                    | Forgotten password<br>Log in<br>» Log in via Shibboleth or Athens |
| Password<br>Minimum 6 characters including at least 1 letter and 1 number<br>Password Confirmation                                                                                                    | » Springer.com user?                                              |
| By creating an account you agree to accept our terms of use                                                                                                    |                                                                   |

### 3. Forgotten Password

If you forgot your password, you can reset it by clicking "Forgotten password" and submitting your email address. You will then get an email with instructions for resetting your password.

| Springer Link                                                                                                    |                                          |
|----------------------------------------------------------------------------------------------------|------------------------------------------|
| Q *                                                                                                    | 🙆 Springe                                |
| e • Contact Us                                                                                                    |                                          |
| Create your account to access your<br>content from anywhere<br>Creating an account is easy, and helps us give you a more personalised experience.<br>Your Springer account is shared across Springer.ink and Springer.com. If you have a Springer.com | Welcome back.<br>Please log in.<br>Email |
| password, you can use it to log on to this site rather than creating a new account.           First Name         Last Name           Email Address                                                                                                    | Password Forgotten password Log in       |
| Your email address will be kept private                                                                                                    | » Log in via Shibboleth or Athens        |
| Password<br>Minimum 6 characters including at least 1 lister and 1 number                                                                                                    | » Springer.com user?                     |
| Password Confirmation                                                                                                    |                                          |
| By creating an account you agree to accept our terms of use                                                                                                    |                                          |
|                                                                                                    |                                          |

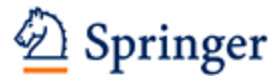

| Description Springer Link |                                                                                                    |
|---------------------------|----------------------------------------------------------------------------------------------------|
|                           | Reset my password                                                                                                    |
|                           | Please enter the email address you used when registering for the site and we will<br>send you an email which contains instructions for resetting your password.                     |
|                           | Springer.com user?                                                                                                    |
|                           | Remember you can now use your password from Springer.com to log in to this site.<br>If you choose a new password here, then that will become your new password for<br>Springer.com. |
|                           | Email address Submit                                                                                                    |

#### 4. Access to the Admin Dashboard

You can access the Admin Dashboard from any page once you are logged in.

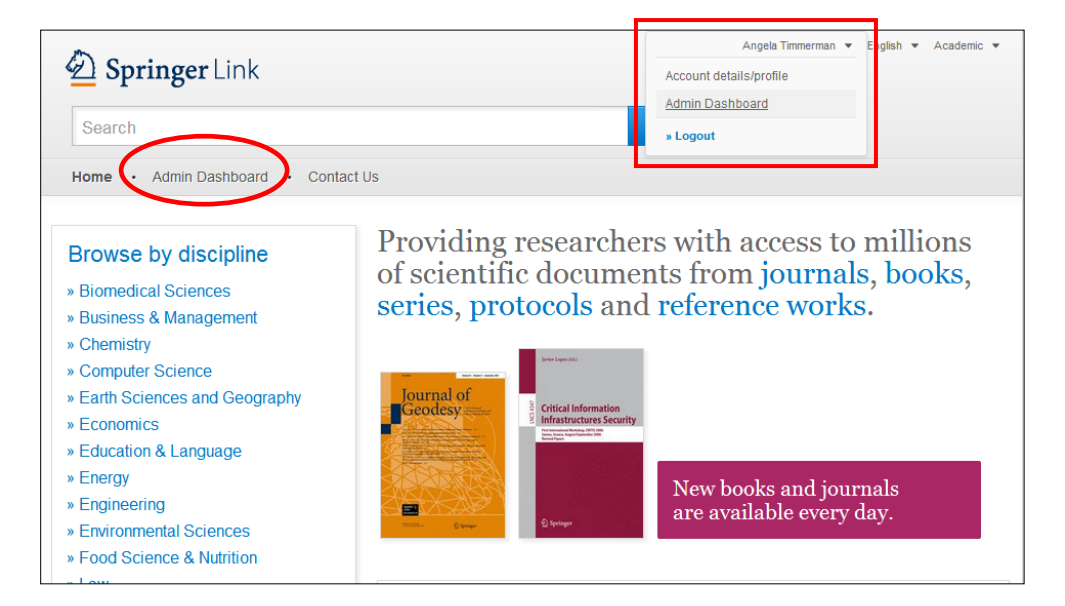

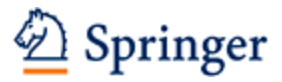

#### 5. View your Entitlements

The first tab in the Admin Dashboard shows all your entitlements per institution. The date range listed in the column "Content Range" indicate the "content from" and "content to" dates according to the contract registered in the back office system. This Content Range indicates the range of dates for which content should be made available. So, for example, "2005-2010" means that the contract gives access to content published from 2005 to 2010.

| D Springer Link                                                                                                    | Angela                  | Timmerman 👻 English 👻 Academic 👻 |
|----------------------------------------------------------------------------------------------------|-------------------------|----------------------------------|
| Search                                                                                                    | Q #                     |                                  |
| Home • Admin Dashboard • Contact Us                                                                                    |                         |                                  |
| Welcome to your Admin Dashboard                                                                                        |                         |                                  |
| Entitlements COUNTER Reports Member list Settings                                                                      |                         |                                  |
| Your Entitlements                                                                                                    |                         |                                  |
| Listed below are the packages of paid content to which your institution ha<br>content which is available to all users. | s access. The list does | not include Open Access          |
| » Report a problem w Contact your sales representative                                                                 |                         |                                  |
| Springer Affiliates (3000093925)                                                                                       | » COUNTE                | ER reports » Member list         |
| Holdings and Content Packages                                                                                          | Content Range           | Download CSV                     |
| All subscribed journals                                                                                                | -                       | » Download CSV                   |
| All subscribed books                                                                                                   |                         | » Download CSV                   |
| All content                                                                                                    | 1997 - 2013             |                                  |
| Industry sector - aerospace                                                                                            | 1753                    | » Download CSV                   |
| Industry sector - automotive                                                                                           | 1753                    | » Download CSV                   |
| Industry sector - biotechnology                                                                                        | 1753                    | » Download CSV                   |
| Industry sector - chemical manufacturing                                                                               | 1753                    | » Download CSV                   |
| Industry sector - consumer paokaged goods                                                                              | 1753                    | » Download CSV                   |
| Industry sector - electronics                                                                                          | 1753                    | » Download CSV                   |

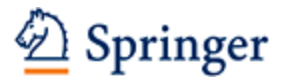

Admins can also download a CSV file containing a list of content that is included in the contract. This will show the admin what that institution has access too. This file includes bibliographic details as well as the URL for each specific title listed.

If you are an admin for multiple institutions, you can switch between them without needing to logout.

| 🙆 Spring                                                                  | <b>er</b> Link                                                                   |                 |                |                      | Angela Tirr         | nmerman ▼ English ▼ Academic |
|---------------------------------------------------------------------------|----------------------------------------------------------------------------------|-----------------|----------------|----------------------|---------------------|------------------------------|
| Search                                                                    |                                                                                  |                 |                | Q                    | *                   |                              |
| Home • Admin                                                              | n Dashboard • Cont                                                               | tact Us         |                |                      |                     |                              |
| Welcom                                                                    | e to your Ad                                                                     | lmin Das        | shboar         | d                    |                     |                              |
| Entitlements                                                              | COUNTER Reports                                                                  | Member list     | Settings       |                      |                     |                              |
| Your Entit<br>Listed below are<br>which is availabl<br>» Report a problem | lements<br>e the packages of paid<br>e to all users.<br>» Contact your sales rep | content to whic | h your institu | tion has access. The | e list does not inc | clude Open Access conten     |
| ► Springe                                                                 | r Affiliates (300009392                                                          | 5)              |                |                      | » COUNTE            | ER reports » Member list     |
| ► Aces                                                                    | (3000826742)                                                                     |                 |                |                      |                     |                              |

#### 6. Usage Reports

An Admin can pull COUNTER Release 4 reports including JR1, JR1 Gold Open Access, JR2, JR5, BR2 and BR3.

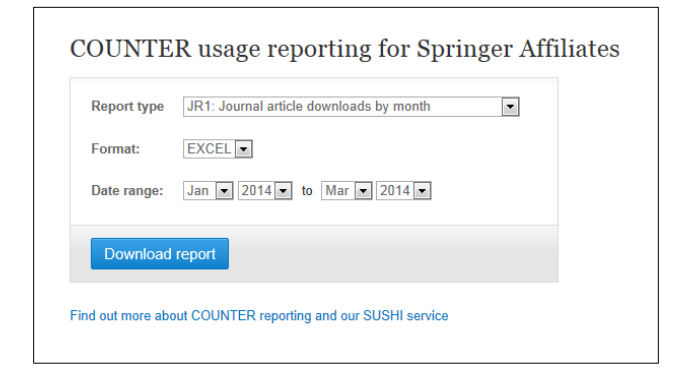

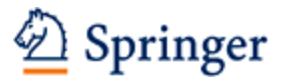

| Report type | JR1: Journal article downloads by month                                                                                              |
|-------------|----------------------------------------------------------------------------------------------------|
| Format:     | JR1: Journal article downloads by month<br>JR1: Gold Open Access article downloads by month<br>JR2: Journal article denials by month |
| Date range: | JR5: Journal article downloads by YoP<br>BR2: Book chapter downloads by month<br>BR3: Book chapter denials by month                  |
|             |                                                                                                    |
| Download    | report                                                                                                    |

Find out more about our COUNTER reporting in our FAQ or at <u>www.projectcounter.org</u>.

#### 7. Member List

You can easily manage your member list (associated users) from the Member List tab. You can review your associated members from time to time to ensure all are still valid and you can also directly disassociate them.

Admins of multiple institutions can easily switch between lists for the various institutions they are admin of by using the drop down menu on the right.

| Springer Link                         |                 |                               |             |                      | n ▼ Academic ▼ |
|---------------------------------------|-----------------|-------------------------------|-------------|----------------------|----------------|
| Search                                |                 |                               | Q 🔅         |                      |                |
| Home • Admin [                        | Dashboard • Con | tact Us                       |             |                      |                |
| Welcome<br>Entitlements<br>Member Lis | to your Ad      | lmin Dashboard                | ٥           | rganisation: Springe | Affiliates 💌   |
|                                       |                 |                               |             | + Add/Associat       | e new user     |
| Springer Affilia                      | tes             |                               |             | ✓ Page 1             | of 10 🕨        |
| Last Name 🔺                           | First Name      | Email Address                 | Created     | Role                 | Remove         |
| aaa}'                                 | hola"           | a@b.com                       | 26 Jul 2012 | USER                 | ×              |
| Admin                                 | Casper          | casper.identity@gmail.com     | 04 Jan 2012 | ADMIN                |                |
| Alkema                                | Diana           | diana.alkema@springer.com     | 29 Mar 2012 | ADMIN                |                |
| Aparicio                              | Michael         | michael.aparicio@springer.com | 27 Mar 2012 | USER                 | ×              |

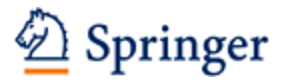

#### 8. Associating new users

There are 2 ways to associate users to enable them to have remote access.

- a) The easiest way is for users to create their own account on link.springer.com while within the IP ranges of your organization. They can sign up easily by entering the following data:
  - First Name
  - Last Name
  - Email Address
  - Password

| D Springer Link                                                                                                    | Sign up / Log in ▼ English ▼ Academic ▼                                                |
|----------------------------------------------------------------------------------------------------|----------------------------------------------------------------------------------------|
| Search Q                                                                                                    | *                                                                                      |
| Home · Contact Us                                                                                                    |                                                                                        |
| Create your account to access your content for an experience. Treating an account is easy, and helps us give you a more personalised experience. All fields are required  First Name Last Name Email Address Vour email address will be kept private Password Minimum 6 characters including at least 1 letter and 1 number Password Confirmation By creating an account you agree to accept our terms of use | Welcome back. Please<br>log in.<br>Email<br>[<br>Password<br><i>Forgotten password</i> |
| Freate account Cancel                                                                                                    |                                                                                        |

b) As an admin, you can also associate members. Please follow the steps below:

| Description Springer Link                                                                                    | Angela Timmerman 🔻 English 💌 Academic 💌 |
|----------------------------------------------------------------------------------------------------|-----------------------------------------|
| Search                                                                                                    | Q #                                     |
| Home • Admin Dashboard • Contact Us                                                                          |                                         |
| Welcome to your Admin Dashboard          Entitlements       COUNTER Reports       Member list       Settings | Organisation: Springer Affiliates 💌     |
| Member List Springer Affiliates                                                                              | + Add/Associate new user                |

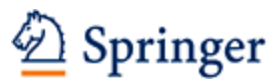

| Angela Timmerman • English • Academic •                                                                                                    |
|----------------------------------------------------------------------------------------------------|
| Search Q                                                                                                    |
| Home • Admin Dashboard • Contact Us                                                                                                    |
| Welcome to your Admin Dashboard                                                                                                    |
| Entitlements COUNTER Reports Member list Settings                                                                                           |
| <ul> <li>L-back to Member List</li> <li>Adding a new user for Springer Affiliates is easy:</li> <li>Generate an association code</li> </ul> |
| 2 Ask your users to register and verify their email address                                                                                 |
| 3 Send the desired users an email containing the generated code                                                                             |
| 4 Ask your users to login and enter the association code on their profile page                                                              |
| 5 Once associated they will automatically inherit access rights for Springer Affiliates                                                     |
| Generate association code                                                                                                    |

### 9. IP Ranges

Admins can also check the IP ranges on file under the IP ranges tab.

| Your institution's IP r          | anges              |
|----------------------------------|--------------------|
| Springer Affiliates (BPID: 30000 | 93925)             |
| IP ranges valid from             | IP ranges valid to |
| 213.84.240.227                   | 213.84.240.227     |
| 82.94.0.91                       | 82.94.0.91         |
| 80.33.204.179                    | 80.33.204.179      |
| 195.71.47.64                     | 195.71.47.80       |
| 195.74.47.64                     | 195.74.47.80       |
| 212.203.68.64                    | 212.203.68.95      |
| 192.129.25.128                   | 192.129.25.255     |
| 104 162 41 100                   | 104 162 41 100     |

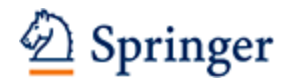

## 10. Uploading Institutional / Company logo

Admins may upload the institution or library logo to display on SpringerLink.

| Angela Timmerman • English • Academic •                                                                                                    |                 |             |                    |
|----------------------------------------------------------------------------------------------------|-----------------|-------------|--------------------|
| Search                                                                                                    |                 |             | Q *                |
| Home • Admin Dashboard • Contact Us                                                                                                    |                 |             |                    |
| Welcome to your Admin Dashboard                                                                                                    |                 |             |                    |
| Entitlements                                                                                                    | COUNTER Reports | Member list | Settings           |
| Company Logo<br>You can choose a single image to upload as your Company Logo. Please ensure that it is a valid file format (JPEG, GIF, PNG)<br>and size (160×50). The maximum file size is 25kb. You can replace your logo below at any time. |                 |             |                    |
| Upload a logo for Springer Affiliates                                                                                                    |                 |             | Your company logos |
| Select a file for Springer Affiliates<br>Choose File No file chosen<br>JPG, PNG or GIF, no larger than 160px by 50px (max. 25 KB)                                                                                                    |                 |             |                    |
| Upload logo                                                                                                    |                 |             |                    |